## ポート番号の確認方法

2003.2 ジオカルテ製造課

1 . Windows95, Windows98, WindowsMe

(1)[マイコンピュータ]アイコンを右クリックして、表示された[プロパティ]をクリックします。

(2) [デバイスマネージャ]タブをクリックします。

(3)ポート(COM & LPT)をダブルクリックします。[通信ポート(COM\*)]の番号を確認します。

| ୬ステムのプロパティ                                                                                                    |
|----------------------------------------------------------------------------------------------------|
| 「情報」 デバイス マネージャ ハート・ウェア環境 ハウォーマンス                                                                                                    |
| <ul> <li>種類別に表示(1)</li> <li>接続別に表示(2)</li> </ul>                                                                                                    |
| ◆ コンビュータ<br>□ ② CD-ROM<br>□ ③ キーボート <sup>*</sup><br>□ ③ サウント <sup>*</sup> 、ビデオ、およびケ <sup>*</sup> -ムのコントローラ<br>□ ③ システム デ <sup>*</sup> ハ <sup>*</sup> イス<br>□ ③ デ <sup>*</sup> ィスク トライフ <sup>*</sup><br>□ ③ デ <sup>*</sup> ィスク <sup>*</sup> レイ アダワ <sup>*</sup> タ<br>□ ③ ボート COM & LPD<br>□ ③ ECP フ <sup>*</sup> リンタ ボ <sup>*</sup> -ト (LP<br>③ 通信ホ <sup>*</sup> -ト (COM1)<br>□ ④ モニター |
| 7 <sup>°</sup> ロハ <sup>°</sup> ティ(E) 更新(E) 削除(E) 印刷(N)                                                                                                    |
| ОК <b>キ</b> ャンセル                                                                                                    |

2 . Windows NT4.0

(1)[スタート] [設定] [コントロールパネル]をクリックし、[シリアルポート]アイコンをダブルク リックします。

(2)ポートの番号を確認します。

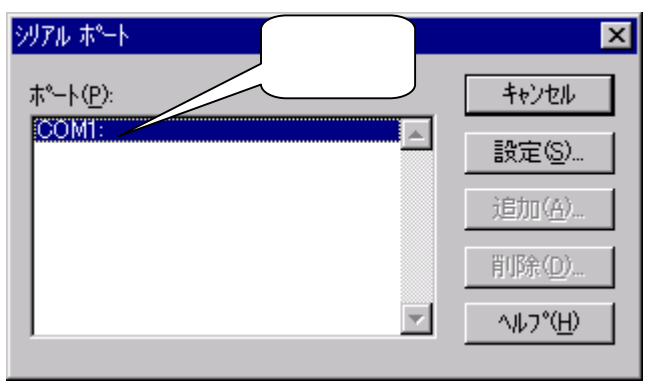

3 . Windows 2000

(1)[マイコンピュータ]アイコンを右クリックして[プロパティ]を選択します。
 [ハードウェア]タブをクリックして、[デバイスマネージャ]ボタンをクリックします。

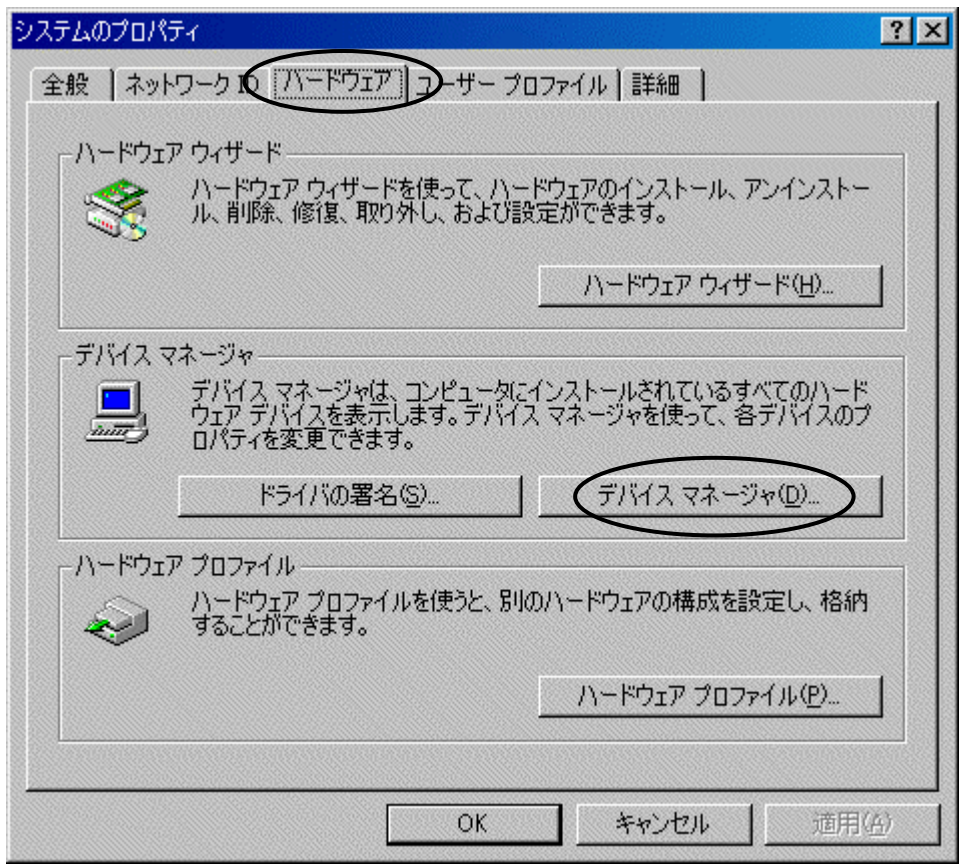

(2) [ポート(COM と LPG)をダブルクリックし[通信ポート(COM\*)]の番号を確認します。

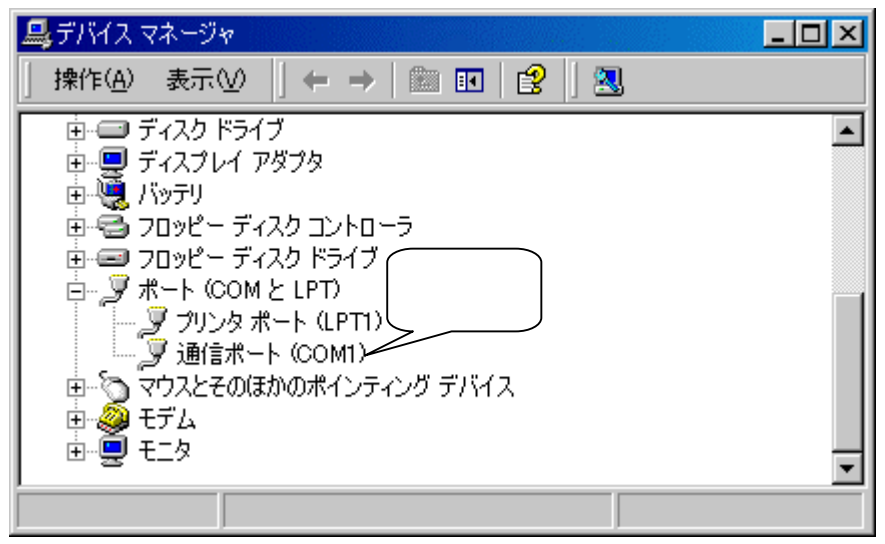

## 4 . Windows XP

(1)[スタート] [マイコンピュータ]を順にクリックします。

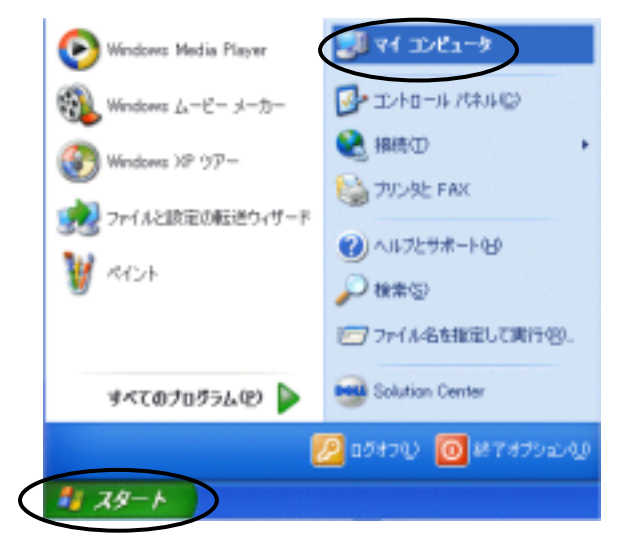

(2)[システム情報を表示する]をクリックします。

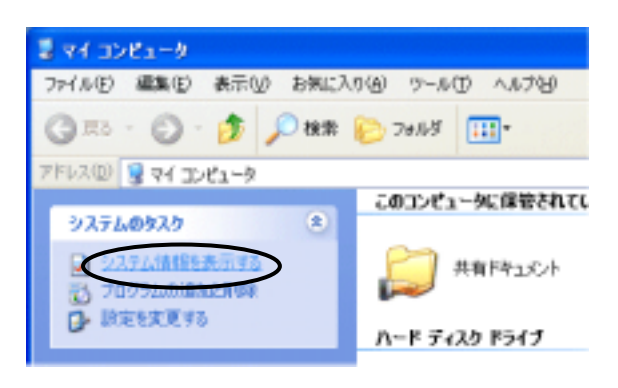

(3) [ハードウェア]タブをクリックして、[デバイスマネージャ]ボタンをクリックします。

| 9276070K74 ?                                                                                        |
|----------------------------------------------------------------------------------------------------|
| 全校 コンピュータ名 ハードウェア 単純粋定 システムの状元 自動更新 リモート                                                            |
| -ハードウェアの過加ウィザード<br>デードウェアの追加ウィザードを使うと、ハードウェアのインストールができま<br>す。                                       |
| ハードウェアの追加ウィザード心                                                                                     |
| - デバイスマネージャー デバイスマネージャは、エルビュータにインストールされているすべてのハード ウェア デバイスを表示します。デバイスマネージャを使って、各デバイスのグ ロバティを変更できます。 |
| ハードウェア クロファイル<br>ハードウェア プロファイルを使うと、別のハードウェアの構成を設定し、格納<br>することができます。                                 |
| ハードウェア プロファイル(型)<br>OK キャンセル 通用(A)                                                                  |

(4) [ポート(COM と LPG)をダブルクリックし[通信ポート(COM\*)]の番号を確認します。

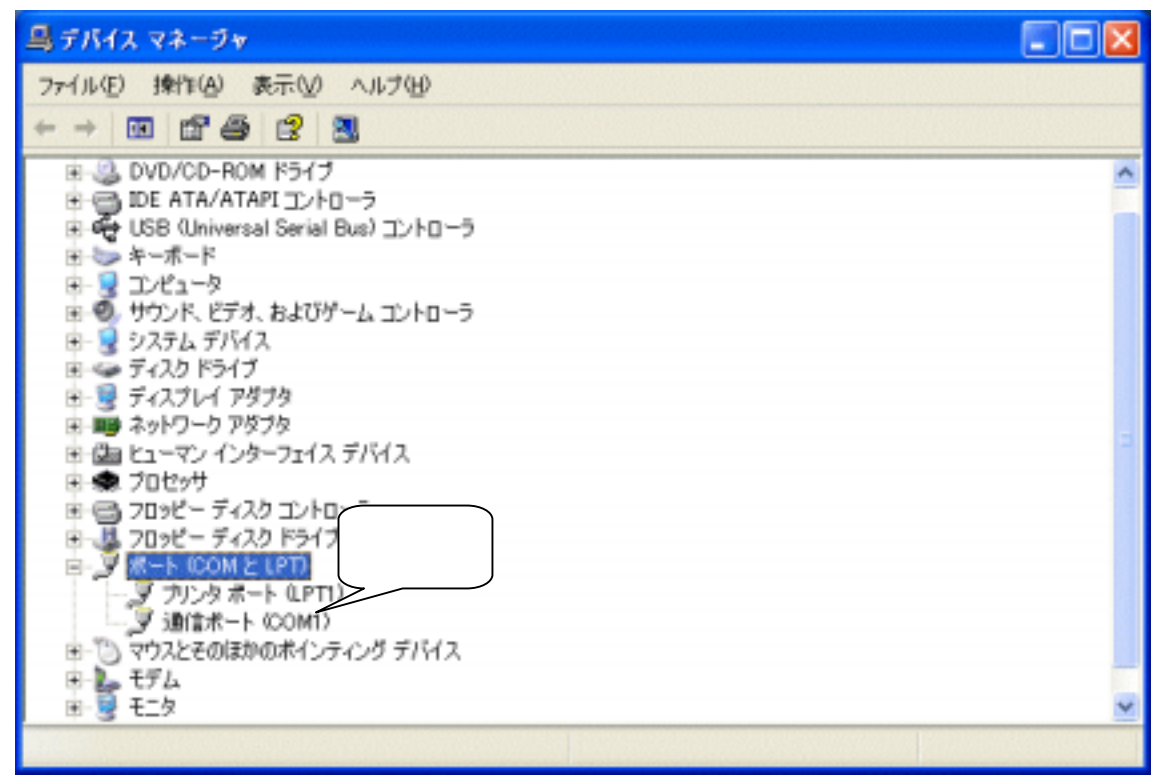